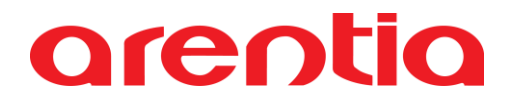

### Manual de utilização do add-on Gestão de Manutenção

### → GO

### Índice

| onfigurações iniciais  |   |  |  |  |  |  |
|------------------------|---|--|--|--|--|--|
| Gestão de Manutenção   | 5 |  |  |  |  |  |
| Manutenção             | 6 |  |  |  |  |  |
| Criar manutenção       | 6 |  |  |  |  |  |
| Ações disponíveis      | 6 |  |  |  |  |  |
| Ordens de serviço      | 8 |  |  |  |  |  |
| Criar ordem de serviço | 8 |  |  |  |  |  |
| Ações disponíveis      | 9 |  |  |  |  |  |
| Análises1              | 1 |  |  |  |  |  |
| Análises Gerais1       | 1 |  |  |  |  |  |
| Dashboard 1            | 2 |  |  |  |  |  |

### **Configurações iniciais**

Antes de começar a utilizar o add-on, devem ser registados os colaboradores que irão realizar as intervenções no ecrã **Colaborador** (menu Definições > Gestão de Manutenções > Colaboradores).

| \$<br>Definições      | ~ |
|-----------------------|---|
| Acessos               | > |
| Agenda                | > |
| Anexos                | > |
| Artigos e Serviços    | > |
| Códigos               | > |
| Correção de Dados     | > |
| Gerais                | > |
| Gestão de Dados       | > |
| Gestão de Manutenções | ~ |
| Colaboradores 🔶       |   |
| Importação de Dados   | > |
| Impostos              | > |

Caso o colaborador realize intervenções técnicas será útil preencher os campos Preço/hora e Referência do serviço. O campo da referência irá apresentar a lista de todos os serviços registados no sistema e será utilizada para criar documentos de faturação, partindo da ordem de serviço.

| ☆ C    | Colaboradores                                                                                         | Ações Introduza Colaborador                  |
|--------|----------------------------------------------------------------------------------------------------|----------------------------------------------|
| ×      | Em introdução                                                                                         | Todas as alterações em memória Grave Cancele |
| ><br>= | Colaborador *                                                                                         | Nº de colaborador<br>1                       |
|        | Função<br>Técnico X -                                                                                 | Inativo                                      |
|        | Dados gereis                                                                                          |                                              |
|        | Prepolitora     Referencia do serviço       10     EUR       NSMDOR - Mão de obra de reparação técnic |                                              |
|        | Observações                                                                                           |                                              |
|        |                                                                                                    |                                              |
| Ť      |                                                                                                    |                                              |

Deverá também verificar se os parâmetros estão devidamente configurados. Indo à opção Menu > Definições > Gerais > Parâmetros.

Os dois parâmetros existentes no separador Gestão de Manutenções são referentes à faturação, sendo extremamente importantes porque sem eles não será possível criar as faturas partindo do add-on. Estes parâmetros servem para configurar as séries a usar na faturação da ordem de serviço.

| \$<br>Definições                | ~   | ☆ D      | Definições - Parâmetros   |        |
|---------------------------------|-----|----------|---------------------------|--------|
| Acessos                         | >   | ×        | Parâmetros                | Edite  |
| Agenda                          | >   | >        |                           |        |
| Anexos                          | >   |          | Contabilidade PHC CS      | $\sim$ |
| Artigos e Serviços              | >   | ☆        | Artigos e Serviços        | ~      |
| Códigos                         | >   | =        |                           |        |
| Correção de Dados               | >   |          | Utilização e Visualização | ~      |
| Gerais                          | ~   |          | Privacidade e Segurança   | ~      |
| Configuração de<br>Agendamentos | - 1 |          | Gestão de Manutenções     | ^      |
| Câmbios                         |     |          | Faturação                 |        |
| Configuração de<br>Impressoras  |     |          | Série para fatura/recibo  |        |
| Dados da Empresa                |     |          |                           |        |
| Parâmetros                      |     | Ŧ        | Geral                     | ~      |
| Obra                            |     | <u> </u> |                           |        |

### Gestão de Manutenção

O add-on de Gestão de Manutenção é um add-on que permite fazer a gestão das manutenções e das ordens de serviço, permitindo criar faturas de forma fácil e quase automática.

Este add-on é composto por dois ecrãs, sendo eles:

- 1. Manutenções,
- 2. Ordens de serviço.

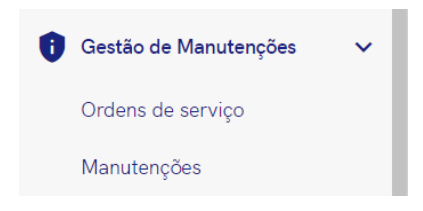

#### Manutenção

No ecrã **Manutenções** podem ser introduzidos novas manutenções e ainda editar, eliminar e inativar as manutenções já existentes.

Entende-se como manutenção o serviço ou o equipamento que será alvo de uma manutenção, tendo de ser definido o tipo do mesmo ao criar um registo.

#### Criar manutenção

Após clicar na opção *Introduza Manutenção*, será apresentado um ecrã que se encontra dividido em quatro separadores:

- Cabeçalho,
- Detalhes,
- Marcação da Manutenção,
- Histórico de Manutenções.

| ☆ N     | lanutenções           |               |             | Ações                          |               |
|---------|-----------------------|---------------|-------------|--------------------------------|---------------|
| ×       | Em introdução         |               |             | Todas as alterações em memória | Grave Cancele |
| ><br>≡, | Tipo de manutenção *  |               |             | № da manutenção<br>1           |               |
|         | Manutenção *          |               |             | 🗆 Inativo                      |               |
|         | Cliente *             | •             |             | Nº do cliente<br>0             |               |
|         | Dados gerais          |               |             |                                |               |
|         | Detalhes              |               |             |                                | <u>↓</u> ^    |
|         | Tipo de equipamento * | Marca 👻       | Modelo 👻    | N° de série                    |               |
| Ť       | Categoria             | Sub-categoria | Localização |                                |               |

No cabeçalho é necessário preencher os campos: tipo de manutenção (serviço ou equipamento), manutenção (nome pelo qual será identificado), cliente e inativo. O campo do número de manutenção é gerado automaticamente, de forma sequencial, e o campo do número de cliente será preenchido com o respetivo número após escolher o cliente da lista.

Nos restantes separadores existem apenas alguns campos de preenchimento obrigatório, sendo os restantes de preenchimento opcional. De realçar que no separador Detalhes existem campos que apenas ficam disponíveis para manutenções do tipo equipamento, assim como no separador Marcação da Manutenção existe dois campos para definir a periocidade das manutenções.

#### **Ações disponíveis**

Cada registo de manutenção terá disponível a seguinte Ações:

• Crie ordem de serviço

| ☆ Manutenções                  |                                  |                                |                            | Ações                   | introduza Manutenção |
|--------------------------------|----------------------------------|--------------------------------|----------------------------|-------------------------|----------------------|
| X Feche                        |                                  |                                | Edite Duplique             | Apague Imprima Desca    | rregue Envie         |
| > Reduza registo               | Detalhes                         |                                |                            |                         | <u>+</u> ^           |
| Adicione registo aos favoritos | Tipo de equipamento "            | Marca                          | Modelo                     | Nº de série             |                      |
| 🚍 Ações do registo             |                                  |                                |                            |                         |                      |
| Manutenções 🗸 🗸                |                                  |                                | Escritório                 |                         |                      |
| Adicione tarefa                | Data de compra                   | The second is the              | Data de inicio da garantia | Data de fim da garantia | -                    |
| Crie ordem de serviço          | 12.10.2021                       | 🧧 iem garantia r               | 17.10.2022                 | 10.10.2025              |                      |
| Exporte registo                | Marcação da Manutenção           |                                |                            |                         | ^                    |
| Imprima                        | Descrição da marcação<br>BS - AC | Tipo de periocidade "<br>Anual | Periocidade                |                         |                      |
|                                |                                  |                                |                            |                         |                      |
|                                | Histórico de Manutençöes         |                                |                            |                         | ^                    |
| T Volte ao topo                |                                  |                                |                            | Filtre                  | <u>م</u>             |

#### Crie ordem de serviço

Esta ação permite criar uma ficha de ordem de serviço com os dados relativos à manutenção e cliente já preenchidos.

A ação irá abrir o ecrã **Ordem de Serviço** e os dados da manutenção e do cliente já irão estar preenchidos com a informação que constar na ficha de manutenção selecionada.

#### **Ordens de serviço**

No ecrã **Ordens de serviço** podem ser introduzidos novas ordens de serviço e ainda editar e eliminar as ordens já existentes. Para criar uma ficha de ordem de serviço, existem duas formas:

- 1. a partir do ecrã Manutenção, através da ação "Crie ordem de serviço"
- 2. ou diretamente no ecrã Ordens de serviço.

A primeira opção tem a vantagem de os dados da manutenção e do cliente serem preenchidos de forma automática na ficha da ordem de serviço, não sendo necessário voltar a inseri-los; na segunda opção terá de preencher os campos relativos à manutenção e ao cliente.

#### Criar ordem de serviço

Após clicar na opção Introduza Ordem de serviço, será apresentado um ecrã que se encontra dividido em três separadores:

- Cabeçalho,
- Manutenção,
- Prestação do Serviço.

| ☆ C | ☆ Ordens de serviço                |                |     |               |                        |               |  |  |  |  |
|-----|------------------------------------|----------------|-----|---------------|------------------------|---------------|--|--|--|--|
| ×   | Em introdução                      |                |     |               |                        | Grave Cancele |  |  |  |  |
| >   |                                    | Estado         | × - |               | Nº da ordem de serviço |               |  |  |  |  |
| =.  | Descrição *                        | Novo           | ^ • | Prioridade    | 1                      |               |  |  |  |  |
|     |                                    |                |     | N° de cliente |                        |               |  |  |  |  |
|     | Cliente *                          |                | •   | 0             |                        |               |  |  |  |  |
|     |                                    |                | -   |               |                        |               |  |  |  |  |
|     | Data *                             | Hora de início | 0   | Hora de fim   | O Duração estimada     | 0             |  |  |  |  |
|     |                                    |                |     |               |                        |               |  |  |  |  |
|     | Dados gerais                       |                |     |               |                        |               |  |  |  |  |
|     |                                    |                |     |               |                        |               |  |  |  |  |
|     | Manutenção                         |                |     |               |                        | t≡ ~          |  |  |  |  |
|     | Manutenção<br>Prestacão do Servico |                |     |               |                        | 1≡ ~          |  |  |  |  |
|     | Manutenção<br>Prestação do Serviço |                |     |               |                        | 1= ~          |  |  |  |  |
|     | Manutenção                         |                |     |               |                        | t≡ ~          |  |  |  |  |

No cabeçalho é necessário preencher os campos: descrição (identificação da ordem), estado, prioridade, cliente e data. Os campos hora de início e hora de fim são de preenchimento opcional. O campo do número de ordem de serviço é gerado automaticamente, de forma sequencial, o campo do número de cliente é preenchido após a escolha do cliente e a duração estimada é calculada com base nos campos relativos às horas de início e fim.

Nos restantes separadores existem diversos campos de preenchimento opcional. No separador "Prestação de serviço" estão disponíveis duas grelhas: uma para registar os artigos utilizados durante a manutenção e outra para registar os tempos dos colaboradores. Ao adicionar um registo para um colaborador, automaticamente é preenchida a referência do serviço, para que possa ser calculado o total referente ao tempo de trabalho realizado.

| ☆ 0 | rdens de serviço         |            |                       |          |                          |             |                               |                |             |             |                         | Ações |      |    |         |
|-----|--------------------------|------------|-----------------------|----------|--------------------------|-------------|-------------------------------|----------------|-------------|-------------|-------------------------|-------|------|----|---------|
| ×   | Em introdução            |            |                       |          |                          |             |                               |                |             |             |                         |       | Grav | e  | Cancele |
| >   | Prestação do Serviço     |            |                       |          |                          |             |                               |                |             |             |                         |       |      |    | ^       |
| Ξ,  | Descrição da intervenção |            |                       |          |                          |             | Total da intervenção<br>0,000 |                |             | EUR         |                         |       |      |    |         |
|     |                          |            |                       |          |                          |             |                               |                |             |             |                         | :     | ; m  | ٥  | >       |
|     | Referència               | Designação |                       |          | Quantidade               |             | Preço unitário                | IVA            | A incluido? | Tabela de   | IVA                     |       | Tot  | al |         |
|     |                          |            |                       |          | Não existem linha        | s de Artigo | Adicione Arti                 | 80             | -           |             | Registos por página: 10 | • 0   | de 0 | <  | >       |
|     |                          |            |                       |          |                          |             |                               |                |             |             |                         | :     | ; m  | ٥  | >       |
|     | Colaborador              |            | Nº do colaborador Ref | ferência |                          | Preço/hor   | a Data                        | Hora de início |             | Hora de fim | Duração                 |       | Tot  | al |         |
| Ŧ   |                          |            |                       |          | Não existem linhas de Co | laborador   | Adicione Co                   | laborador      |             |             | Registos por página: 10 | • 0   | de 0 | <  | >       |

**Nota:** a ordem de serviço só será possível de apagar se estiver com o estado "Novo", assim como a edição ficará indisponível assim que a ordem de serviço ficar com o estado "Faturado".

#### **Ações disponíveis**

Cada registo de ordem de serviço terá disponíveis as seguintes Ações:

- Marque na agenda
- Crie fatura
- Crie fatura/recibo

| 🕸 Ordens de serviço                                                    |                                              |                 |                         |   |                           |       |          |                          | Ações               | Introduza Order | m de serviço |
|------------------------------------------------------------------------|----------------------------------------------|-----------------|-------------------------|---|---------------------------|-------|----------|--------------------------|---------------------|-----------------|--------------|
| X Feche                                                                |                                              |                 |                         |   |                           | Edite | Duplique | Apagu                    | e Imprima           | Descarregue     | Envie        |
| Reduza registo     Adicione registo aos favoritos     Acões do registo | Descrição *<br>Limpar filtro AC<br>Cliente * |                 | Estado<br>Novo          |   | Prioridade<br>Normal      |       |          | N<br>1                   | iº da ordem de serv | iço             |              |
| Marque na agenda Ordens de serviço  Adicione tarefa                    | Bernardo Santiago<br>Data *<br>06.03.2023    | Ē               | Hora de início<br>10:00 | 0 | 4<br>Hora de fim<br>11:00 |       | © 0      | uração estimada<br>11:00 |                     | Q               |              |
| Envie e-mail                                                           | Dados gerais A                               | nálises Comentá | rios                    |   |                           |       |          |                          |                     |                 |              |
| Exporte registo                                                        | Manutenção                                   |                 |                         |   |                           |       |          |                          |                     |                 | t≡ ~         |
| Marque na agenda                                                       | Prestação do Serviço                         |                 |                         |   |                           |       |          |                          |                     |                 | ~            |
| ↑ Volte ao topo                                                        |                                              |                 |                         |   |                           |       |          |                          |                     |                 |              |

| 🕸 Ordens de serviço              | Ações                          | Introduza Ordem de serviço |                  |                   |                           |                   |
|----------------------------------|--------------------------------|----------------------------|------------------|-------------------|---------------------------|-------------------|
| X Feche                          |                                |                            |                  | Edite Duplique Ap | ague Imprima              | Descarregue Envie |
| > Reduza registo                 | Descrição *                    | Estado                     | Priorida         | ade               | Nº da ordem de serviço    | 2                 |
| ☆ Adicione registo aos favoritos |                                |                            |                  | lat               |                           |                   |
| 🚍 Ações do registo               | Cliente *<br>Bernardo Santiago |                            | N° de c          | cliente           |                           |                   |
| Ordens de serviço 🗸 🗸            |                                |                            |                  |                   |                           |                   |
| Adicione tarefa                  | Data *<br>06.03.2023           | Hora de início<br>10:00    | Hora de<br>11:00 | e fim             | Duração estimada<br>01:00 | S                 |
| Crie fatura                      |                                |                            |                  |                   |                           |                   |
| Crie fatura/recibo               | Dados gerais Análises          | Comentários                |                  |                   |                           |                   |
| Envie e-mail                     | Manutenção                     |                            |                  |                   |                           | t≡ ↓              |
| Imprima                          | Praetacão do Sarvico           |                            |                  |                   |                           |                   |
|                                  | Trestação do Gerviço           |                            |                  |                   |                           | ~                 |
| T Volte eo tono                  |                                |                            |                  |                   |                           |                   |

#### Marque na agenda

Esta ação permite marcar a ordem de serviço com o estado "Agendado" e permitir que a mesma apareça na agenda.

Só irão aparecer na agenda as ordens de serviço que estiverem com o estado "Agendado". **Nota:** esta opção só irá aparecer se a ordem de serviço estiver com o estado "Novo".

#### Crie fatura e Crie fatura/recibo

Esta ação permite criar uma fatura para o cliente, com os dados relativos à ordem de serviço. **Nota:** esta opção só irá aparecer se a ordem de serviço estiver com o estado "Concluído".

A ação irá abrir o ecrã de faturação, em modo de introdução, na série configurada no parâmetro respetivo, com os dados relativos ao cliente já preenchidos, assim como as linhas referentes aos artigos e à mão de obra.

| ☆ F     | Faturação - FR Fatu                       | ra/Recibo      |                                    |   |   |                               |                |                    |                          | Açõ  | es Introd  |        |        |
|---------|-------------------------------------------|----------------|------------------------------------|---|---|-------------------------------|----------------|--------------------|--------------------------|------|------------|--------|--------|
| ×       | Em introdução Rascur                      | nho            |                                    |   |   |                               |                |                    |                          |      | Gr         | ave Ca | incele |
| ><br>≡, | N <sup>e</sup> documento<br>O             |                | Data do documento *<br>03.03.2023  |   |   | Hora do documento<br>17:57:31 |                | Q                  | Vencimento<br>18.03.2023 |      |            |        |        |
|         | <sup>Cliente</sup> '<br>Bernardo Santiago |                |                                    | × | • | N° cliente<br>4               |                |                    | Estabelecimento<br>0     |      |            |        | _      |
|         | Dados gerais                              |                |                                    |   |   |                               |                |                    |                          |      |            |        |        |
|         | Detalhes                                  |                |                                    |   |   |                               |                |                    |                          |      |            | t≡     | ^      |
|         | Copie documentos                          | Importe linhas |                                    |   |   |                               |                |                    |                          | (    | 9 23 🛙     | • • >  | •      |
|         |                                           | Referência     | Designação                         |   |   | Quantidade                    | Preço unitário | Tabela de IVA      |                          |      | Total      |        |        |
|         | + =+                                      |                | Faturação da Ordem de serviço nº 1 |   |   |                               |                | 0%                 |                          |      |            | 📋      |        |
|         | + =+                                      | A002           |                                    |   |   | 1,0                           | 14,700 EUR     | PT Normal • 23.00% |                          |      | 14,700 EUR | 📋      |        |
|         | + =+                                      | NSMDOR         | Mão de obra                        |   |   | 0,8                           | 10,000 EUR     | PT Normal - 23.00% |                          |      | 7,500 EUR  | 📋      |        |
| Ŧ       |                                           |                |                                    |   |   |                               |                |                    | Registos por página      | 10 🔻 | 1 - 3 de 3 | < >    |        |

Ao assinar a fatura, o estado da ordem de serviço será alterado para "Faturado". Se a fatura for anulada ou se for emitida uma nota de crédito para essa fatura, o estado da ordem de serviço será colocado como "Concluído" e as ações voltam a ficar disponíveis.

### Análises

#### **Análises Gerais**

No ecrã de **Análises e Listagens** (Menu > Análises e Mapas > Análises e Listagens > Análises e Listagens) estão disponíveis cinco análises, no separador Gestão de Manutenções:

- Manutenções do tipo equipamento,
- Manutenções por cliente,
- Ordens de serviço agendadas,
- Ordens de serviço ativas,
- Ordens de serviço por colaborador,
- Ordens de serviço por estado.

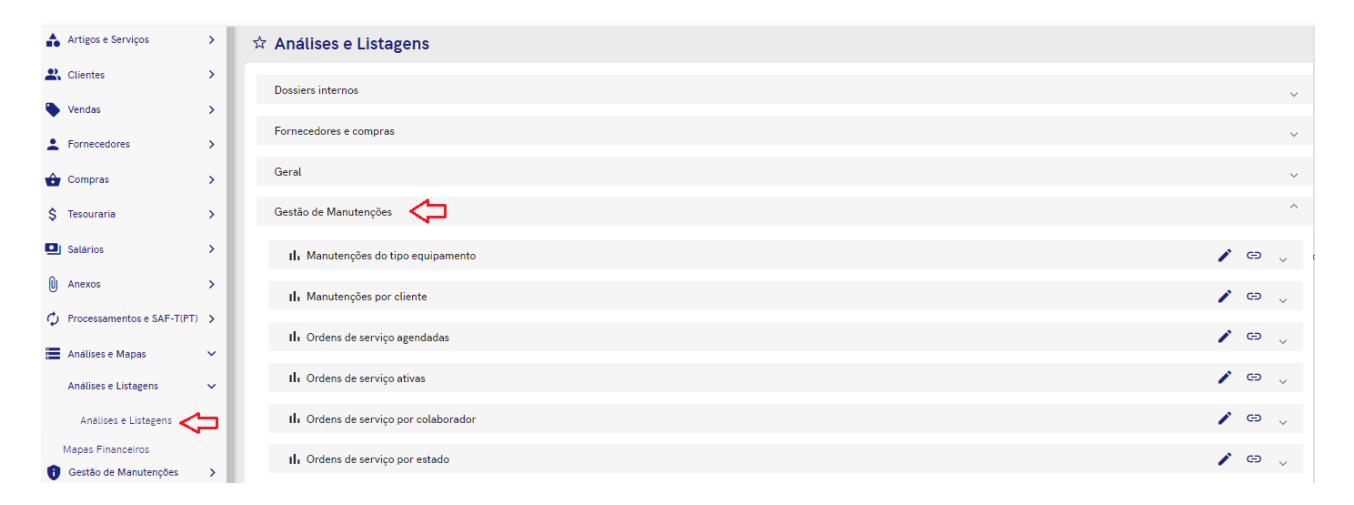

### Dashboard

No ecrã inicial terá disponível uma dashboard com alguns snapshots, para facilitar a consulta das análises. Pode também construir uma dashboard personalizada.

| Deshboard<br>Gestão de Manutenções      |                                  | Edite Apague                 | Introduza dashboar |
|-----------------------------------------|----------------------------------|------------------------------|--------------------|
| II, Ordens de serviço ativas            | III. Ordem de serviço por estado |                              |                    |
| 1 >                                     | 6 a<br>Estado                    | ordens de serviço 🛛          | Total              |
|                                         | Agendado - Equipamento           |                              | 1                  |
|                                         | Concluído - Equipamento          |                              | 1                  |
|                                         | Faturado - Equipamento           |                              | 2                  |
|                                         | Faturado - Serviço               |                              | 2                  |
| Agendado                                |                                  |                              |                    |
| II, Ordens de serviço dos próximos dias |                                  | II. Ordens de serviço por co | olaborador         |
| 1 ordens de s<br>Data                   | erviço 🦻<br>Total                | Colaborador                  | Total              |
| 20.04.2023                              | 1                                |                              | 3                  |
|                                         |                                  | Joaquim Xavier               | 2                  |